# Using NOMIS to determine the Rural-Urban Classification and Population for Output Areas for potential LEADER areas (ver2,170414)

Potential LEADER areas need to be defined using 2011 Census Output Areas in order to determine the Rural-Urban Classification and population, which will be then used in considering eligibility, in discussion with local RDT contacts.

This step-by-step guide shows how this can be easily done, without any specific mapping or statistical expertise, or software, using the NOMIS on-line facility available via the Office for National Statistics.

NOMIS allows users to identify and select output areas on maps and very quickly extract the ruralurban classification and population figures, and then revise their selection if necessary.

<u>Groups are strongly urged to use this system in order to get the information needed to define</u> potential LEADER areas to submit to Defra for evaluation.

Groups should first simply identify the areas they wish to cover and select the output areas without worrying too much about whether the areas are rural or urban, as urban output areas can be taken out later in the process.

It is recognised that output areas are an artificial construct, which may not be recognisable on the ground. For the purposes of determining population, the LEADER area must be defined using output areas, as a "best fit" to the area that the Group wishes to cover in practise.

The version of the LEADER area as constructed using output areas is a necessary interim stage to determining the eligible area to be finally covered. Further details on determining eligibility will be made available in due course.

Further advice will be also available from the local RDT contact.

As a major development for urban-rural analysis, the 2011 Rural-Urban Classification has been integrated into NOMIS, a free ONS data service, to allow rural / urban analysis of 2011 Census data including for Output Areas.

This will be extremely helpful for Groups developing potential LEADER areas and in determining eligible areas and populations, prior to submitting a list of output areas to Defra.

This is a brief guide on how to use NOMIS for this purpose.

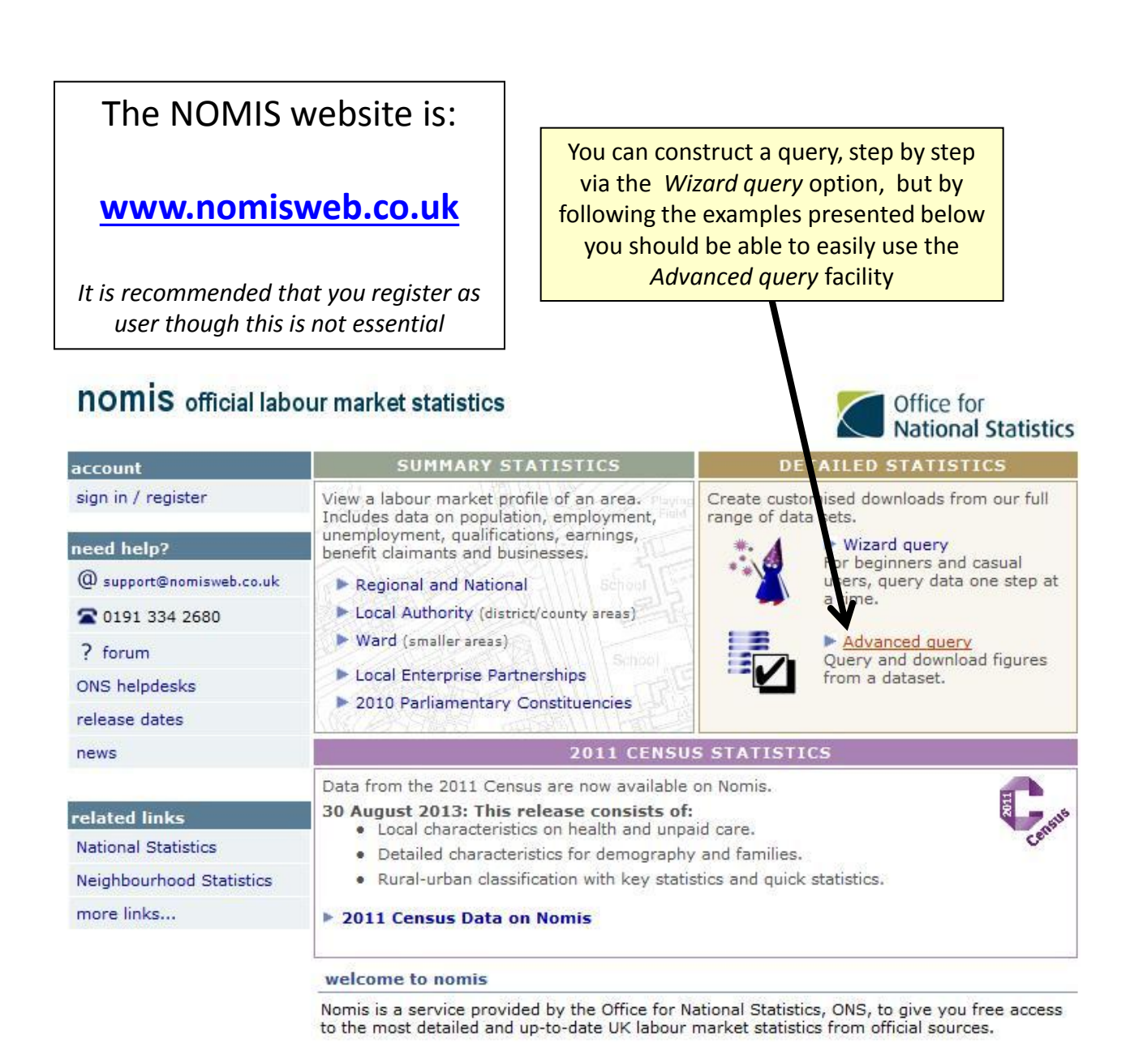

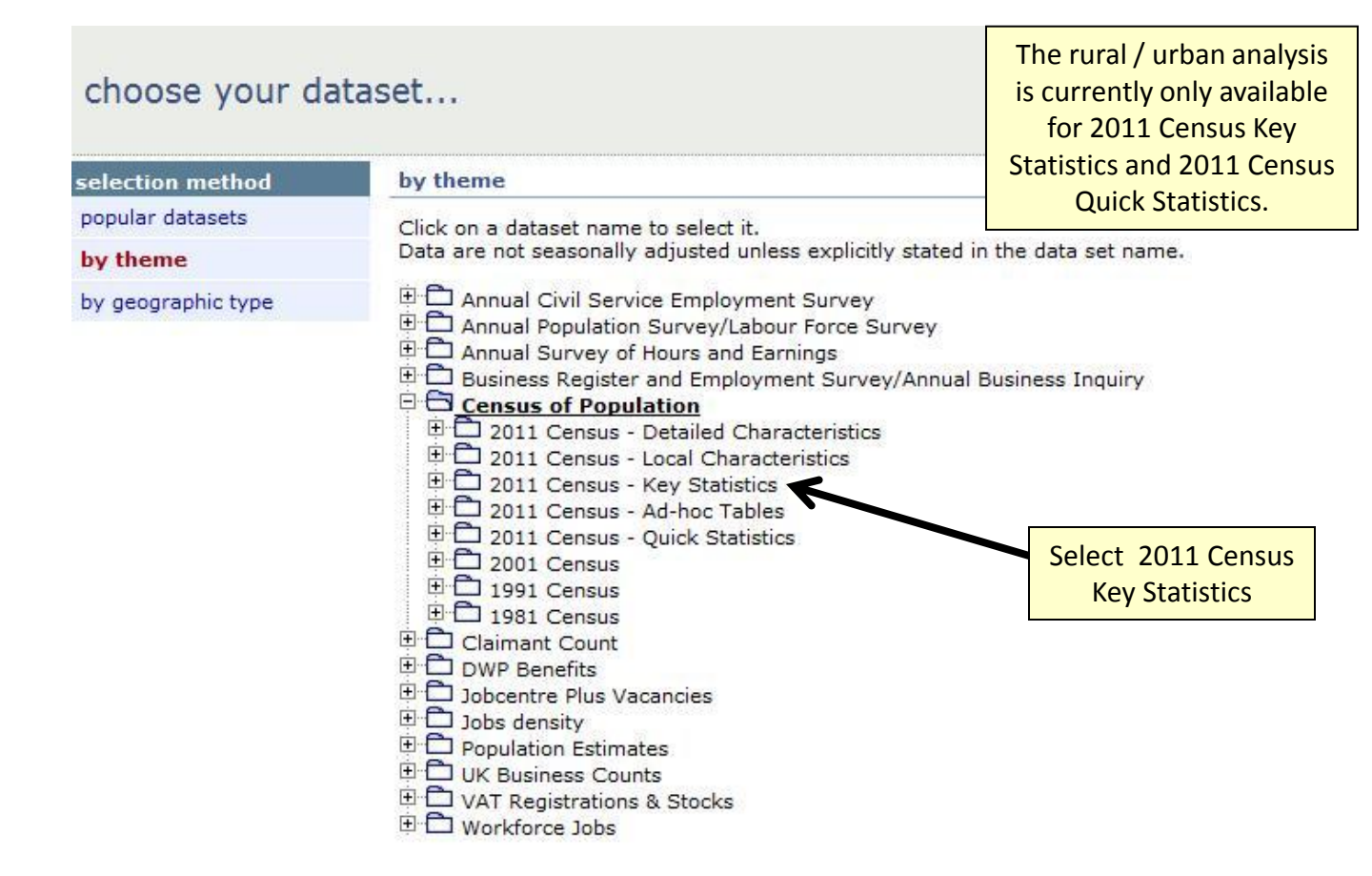

### choose your dataset...

| selection method   | by theme                                                                                                    | Then click on                                              |
|--------------------|----------------------------------------------------------------------------------------------------|------------------------------------------------------------|
| popular datasets   | Click on a dataset name to select it.                                                                                                    | Usual resident                                             |
| by theme           | Data are not seasonally adjusted unless explicitly stated in the data set name.                                                                                                    | population                                                 |
| by geographic type | Data are not seasonally adjusted unless explicitly stated in the data set name.  Annual Civil Service Employment Survey Annual Survey of Hours and Earnings Business Register and Employment Survey/Annual Business Inquin Census of Population Census of Population Census - Detailed Characteristics Call Census - Detailed Characteristics Call Census - Detailed Characteristics Call Census - Key Statistics Call Census - Key Statistics Call Census - Key St | long-term health problems or disability for all households |
|                    | KS604EW - Hours worked<br>KS605EW to KS607EW - Industry by sex<br>KS608EW to KS610EW - Occupation by sex<br>KS611EW to KS613EW - NS-SeC by sex                                                                                                    |                                                            |

| KS101EW - Usual resident population<br>Population : All usual residents<br>Unit of measure : Persons |                |                                                                | On selecting for<br>example "Usual<br>resident population" |     |
|----------------------------------------------------------------------------------------------------|----------------|----------------------------------------------------------------|------------------------------------------------------------|-----|
| data source<br>change dataset                                                                        | Tip: Use the   | e "options" menu on the left to make your e                    | you are then asked for the Geography. Click                | ta. |
| options                                                                                              | review selec   | tions                                                          | here for the list of                                       |     |
| geography                                                                                            | Below is a sum | nmary of your current selections:                              | geographies                                                |     |
| variable                                                                                             | GEOGRAPHY      | This needs to be selected                                      |                                                            |     |
| percent                                                                                              | VARIABLE       | All usual recidents (default)<br>Click here to make selections |                                                            |     |
| rural - urban                                                                                        | PERCENT        | value (veraou)<br>percent (default)                            |                                                            |     |
| review selections                                                                                    | RURAL          | Total (default)                                                |                                                            |     |
| results                                                                                              | URBAN          |                                                                |                                                            |     |
| format / layout                                                                                      |                |                                                                |                                                            |     |
| download data                                                                                        |                |                                                                |                                                            |     |

Note that rural / urban analysis is only available for country, regions or local authorities

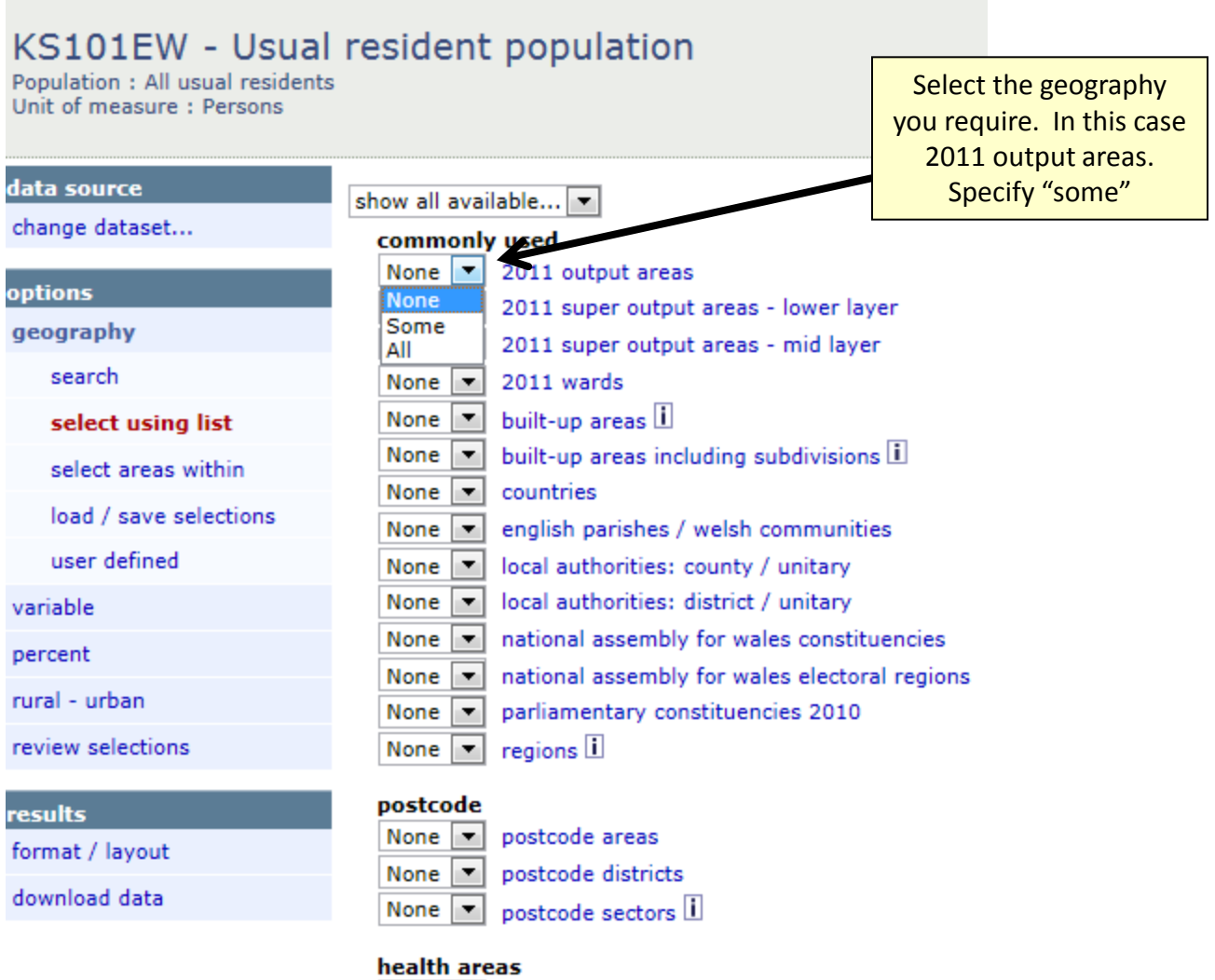

| None | • | clinical | commissioning | aroups | (england) | i |
|------|---|----------|---------------|--------|-----------|---|
|      |   |          |               | 3      |           | _ |

#### KS101EW - Usual resident population Population : All usual residents Unit of measure : Persons data source > choose area type > 2011 output areas change dataset... South Oxfordshire Use map tick all un-tick all Ŧ options To see a map of the area, click the map icon (🏂) next to its nam geography E00145678 search E00145679 select using list E00145680 You then need to specify which select areas within E00145681 local authority district you require load / save selections E00145682 from a drop down list. E00145683 user defined E00145684 If the potential LEADER area variable E00145685 straddles local authority percent F00145686 boundaries you will need to do this rural - urban E00145687 separately for each local authority E00145688 review selections covered. E00145689 E00145690 results E00145691 format / layout If you already know the codes for E00145693 download data the output areas you are E00145694 interested in you can select them E00145695 from the list E00145696 E00145697 However there is also the option E00145698 of selecting them on a map by E00145699 ticking the box above \$E00145700 E00145701

## resident population

#### > choose area type > 2011 output areas

South Oxfordshire 💽 tick all un-tick all 🗹 Use map

To see a map of the area, click the map icon (🏂) next to its name.

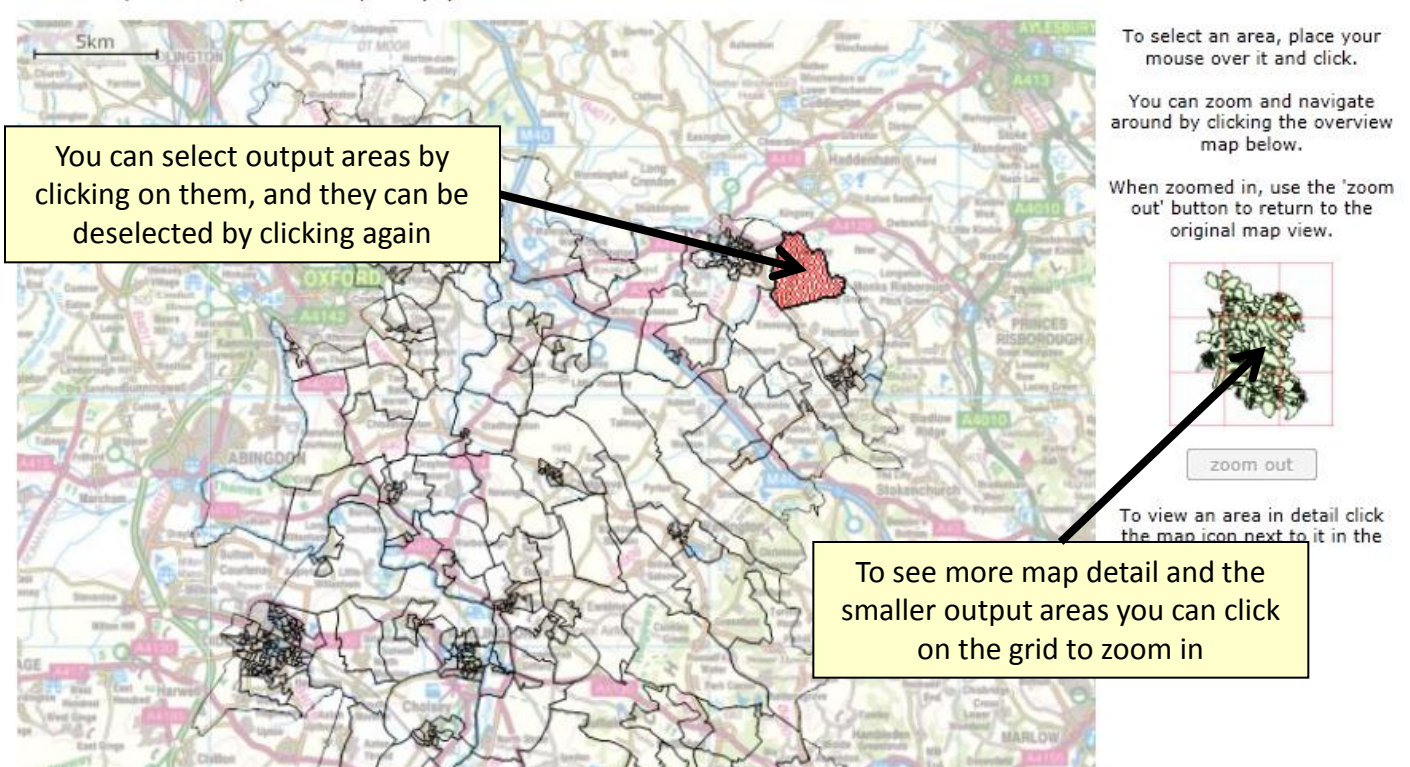

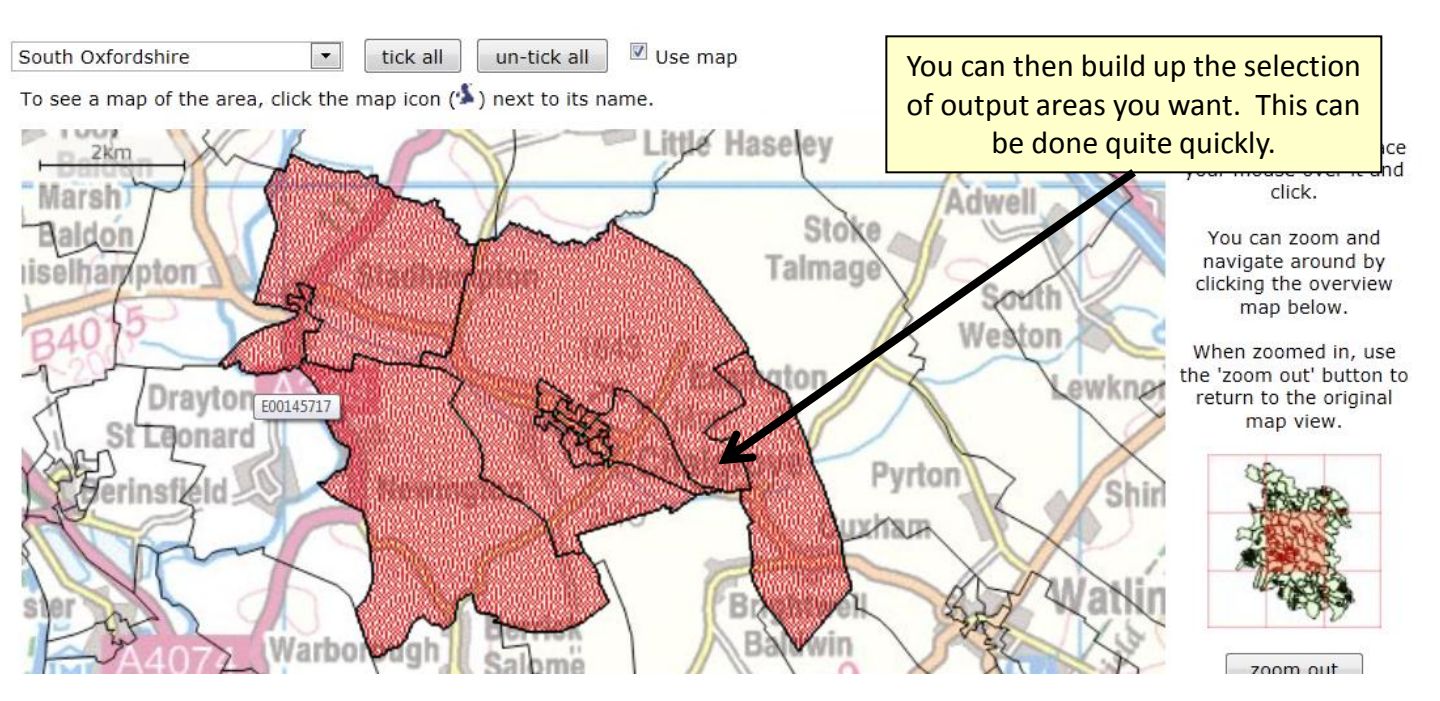

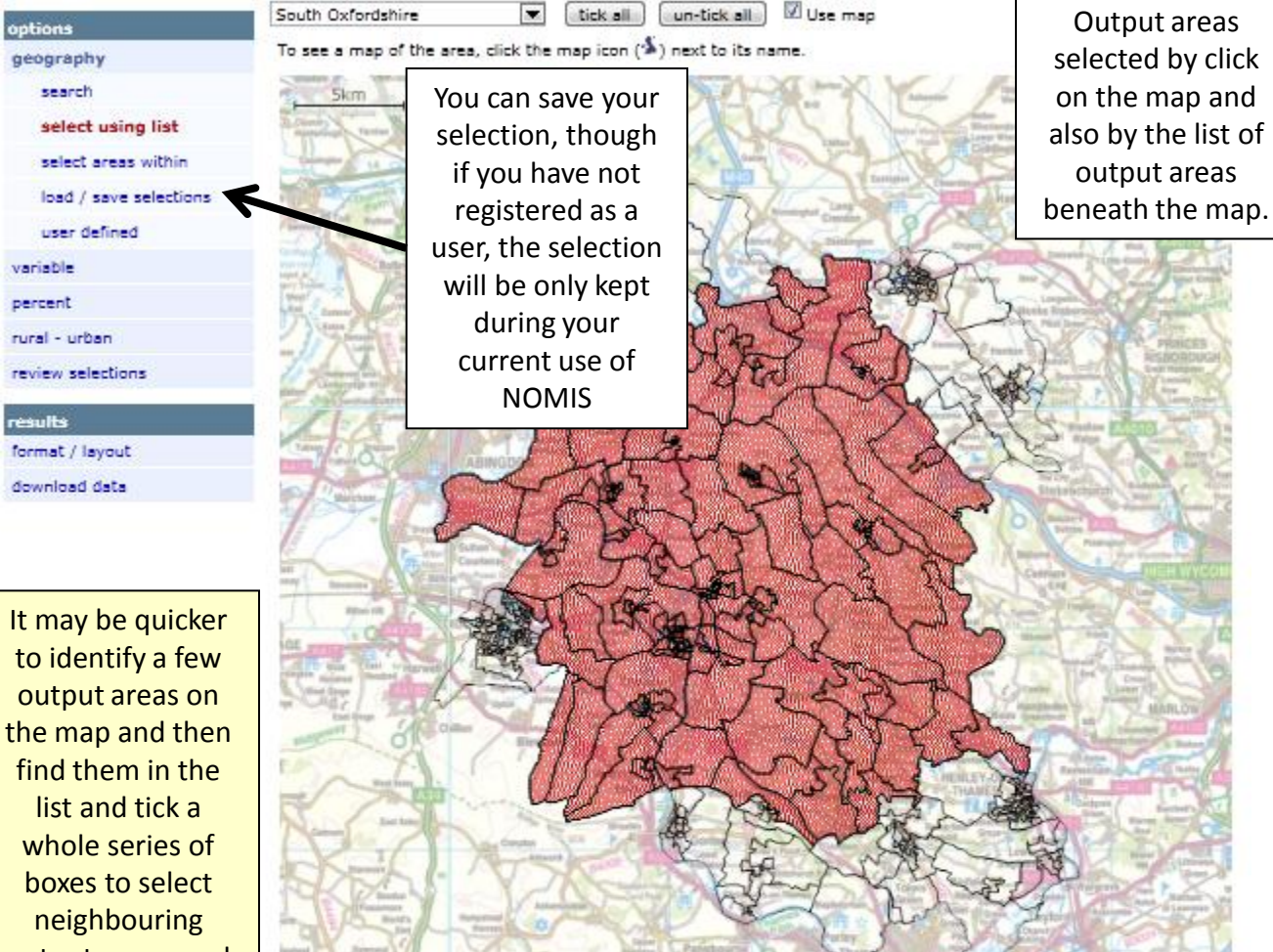

boxes to select neighbouring output areas, and then click on the map to switch off those not required.

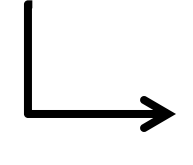

Crown copyright. All rights reserved GD272183.2014

E00145678

\$E00145680

E00145681
E00145682

\$E00145683

\$E00145684

\$E00145685 \$E00145686 Each time you hover over an output area the code will be shown. So as an alternative approach you could initially skip the mapping stage and select all the output areas in the local authority to extract a look up table, and then afterwards select output areas on the map, with the knowledge of whether the output area you are looking at is rural or urban and what the population is.

| data source<br>change dataset                                   | Rural - Urban                                                                                                    |                                   |
|-----------------------------------------------------------------|----------------------------------------------------------------------------------------------------|-----------------------------------|
| options<br>geography<br>variable<br>percent<br>rural - urban    | <ul> <li>This classification can only be used with the following geographies:</li> <li>Country</li> <li>Region</li> <li>Local Authority: District / Unitary</li> <li>Local Authority: County / Unitary</li> </ul> |                                   |
| review exections<br>results<br>format / layout<br>download Jata | <ul> <li>Tick to select all items in the column</li> <li>Total</li> <li>Urban (total)</li> <li>Urban major conurbation</li> <li>Urban minor conurbation</li> </ul>                                                | Select Urban and<br>Rural (total) |
| After selecting the                                             | Urban city and town<br>Urban city and town is upparse setting<br>Vrain (total)<br>Rural (total)<br>Rural town and fringe<br>Rural town and fringe in a sparse setting<br>Rural village<br>Rural village           |                                   |
| output areas, click<br>on rural- urban                          | <ul> <li>Rural hamlet and isolated dwellings</li> <li>Rural hamlet and isolated dwellings in a sparse setting</li> </ul>                                                                                          |                                   |

| Then click on download data     | esident population              |                                           |
|---------------------------------|---------------------------------|-------------------------------------------|
| data source<br>change dataset . | Your data is ready for Download | NOMIS will<br>produce a<br>spreadsheet to |
| geography                       |                                 | download.                                 |
| variable                        | What next?                      |                                           |
| percent<br>rural - urban        | ► New guery                     |                                           |
| review selections               |                                 |                                           |
| results<br>format / layout      |                                 |                                           |
| download data                   |                                 |                                           |

| KS101EW - Usual resident population |                      |                     |               |  |
|-------------------------------------|----------------------|---------------------|---------------|--|
| ONS Crown Copyrig                   | ght Reserved [from N | Iomis on 9 April 20 | 014]          |  |
|                                     |                      |                     |               |  |
| population                          | All usual residents  |                     |               |  |
| units                               | Persons              |                     |               |  |
| date                                | 2011                 |                     |               |  |
| variable                            | All usual residents  |                     |               |  |
|                                     |                      |                     |               |  |
| 2011 output area                    | Total                | Urban (total)       | Rural (total) |  |
| E00145682                           | 336                  | 0                   | 336           |  |
| E00145683                           | 357                  | 0                   | 357           |  |
| E00145685                           | 310                  | 0                   | 310           |  |
| E00145686                           | 364                  | 0                   | 364           |  |
| E00145687                           | 277                  | 0                   | 277           |  |
| E00145689                           | 314                  | 0                   | 314           |  |
| E00145690                           | 356                  | 0                   | 356           |  |
| E00145694                           | 232                  | 0                   | 232           |  |
| E00145695                           | 283                  | 0                   | 283           |  |
| E00145696                           | 332                  | 0                   | 200           |  |
| E00145697                           | 200                  | 0                   | 200           |  |
| E00145608                           | 299                  | 0                   | 299           |  |
| E00145090                           | 320                  | 0                   | 320           |  |
| E00145099                           | 200                  | 0                   | 200           |  |
| E00145700                           | 200                  | 0                   | 200           |  |
| E00145701                           | 343                  | 0                   | 343           |  |
| E00145702                           | 420                  | 0                   | 420           |  |
| E00145703                           | 357                  | 0                   | 357           |  |
| E00145704                           | 457                  | 0                   | 457           |  |
| E00145705                           | 354                  | 0                   | 354           |  |
| E00145706                           | 308                  | 0                   | 308           |  |
| E00145707                           | 270                  | 0                   | 270           |  |
| E00145708                           | 388                  | 0                   | 388           |  |
| E00145709                           | 277                  | 0                   | 277           |  |
| E00145710                           | 395                  | 0                   | 395           |  |
| E00145711                           | 224                  | 0                   | 224           |  |
| E00145712                           | 266                  | 0                   | 266           |  |
| E00145713                           | 297                  | 0                   | 297           |  |
| E00145714                           | 254                  | 0                   | 254           |  |
| E00145715                           | 267                  | 0                   | 267           |  |
| E00145716                           | 102                  | 0                   | 102           |  |
| E00145717                           | 342                  | 0                   | 342           |  |
| E00145718                           | 130                  | 0                   | 130           |  |
| E00145719                           | 360                  | 0                   | 360           |  |
| E00145720                           | 313                  | 0                   | 313           |  |
| E00145721                           | 357                  | 0                   | 357           |  |
| E00145722                           | 317                  | 0                   | 317           |  |
| E00145723                           | 342                  | 342                 | 0             |  |
| E00145724                           | 312                  | 312                 | 0             |  |
| E00145725                           | 264                  | 264                 | 0             |  |
| E00145727                           | 305                  | 305                 | 0             |  |
| E00145729                           | 140                  | 0                   | 140           |  |
| E00145730                           | 333                  | 0                   | 333           |  |

202

E00145731

The generated spreadsheet will list all the selected output areas, with the population split between Urban and Rural., and you can then sum the columns to determine the total rural population

202

Λ

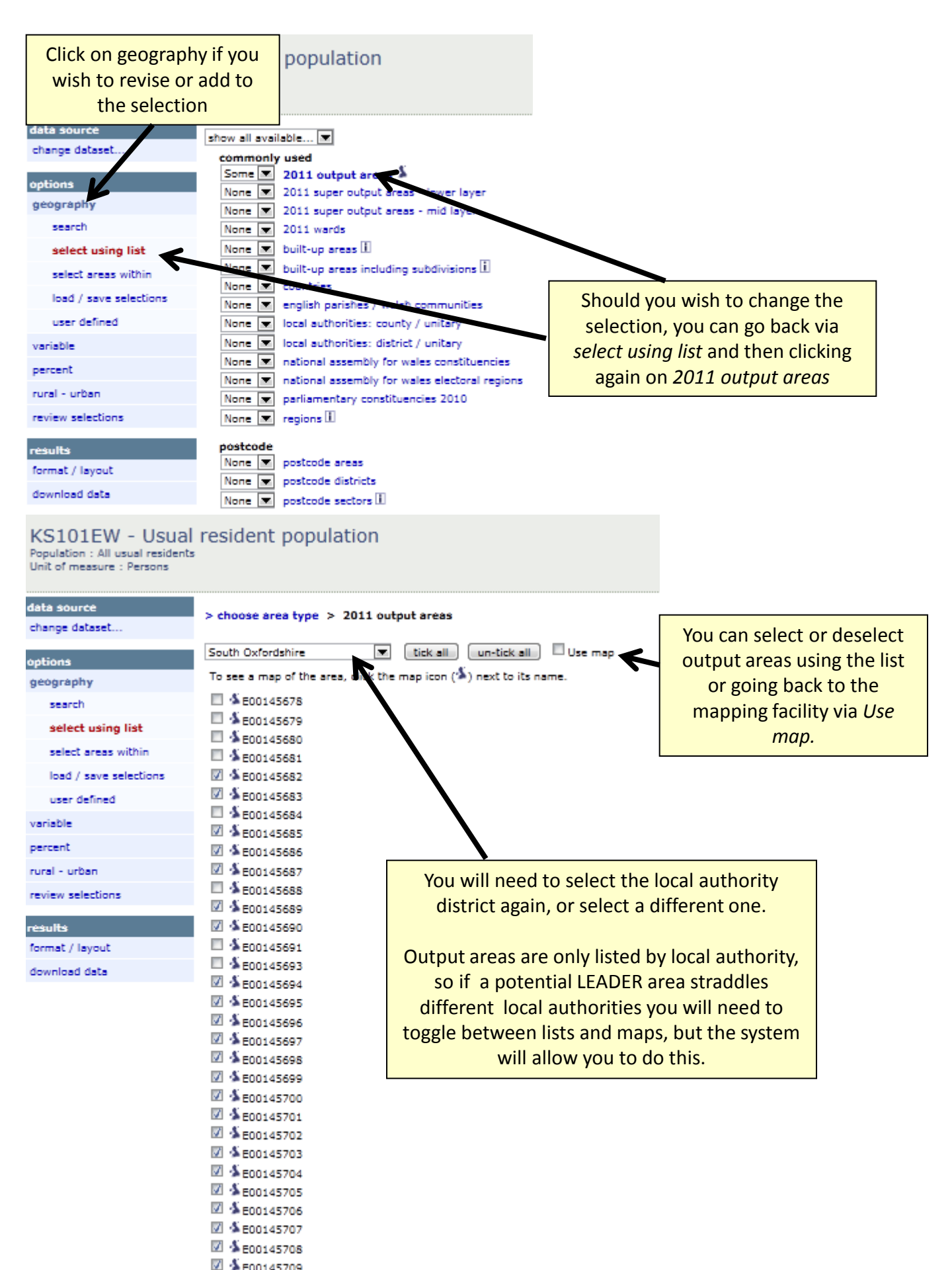

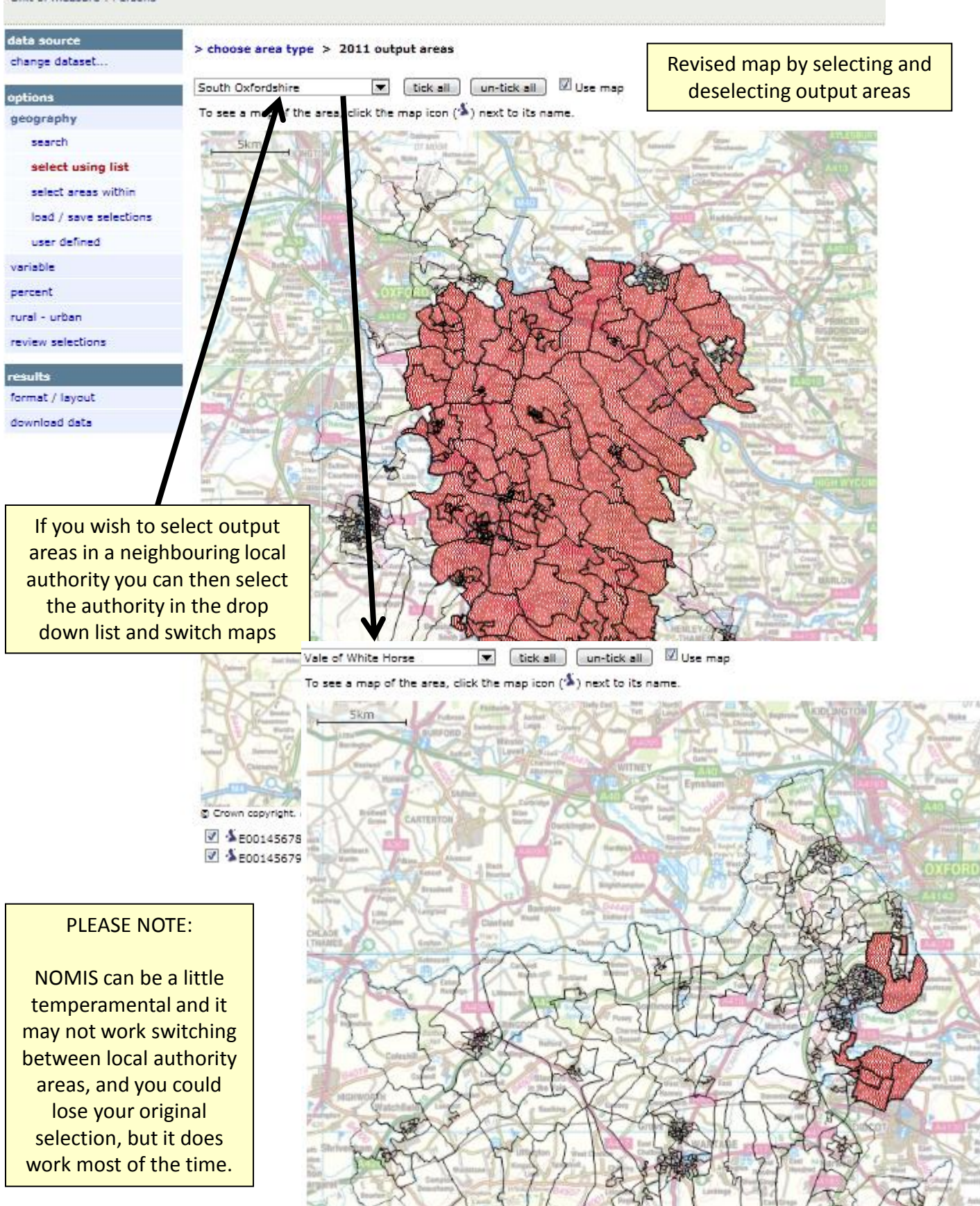

### KS101EW - Usual resident population

Population : All usual residents Unit of measure : Persons

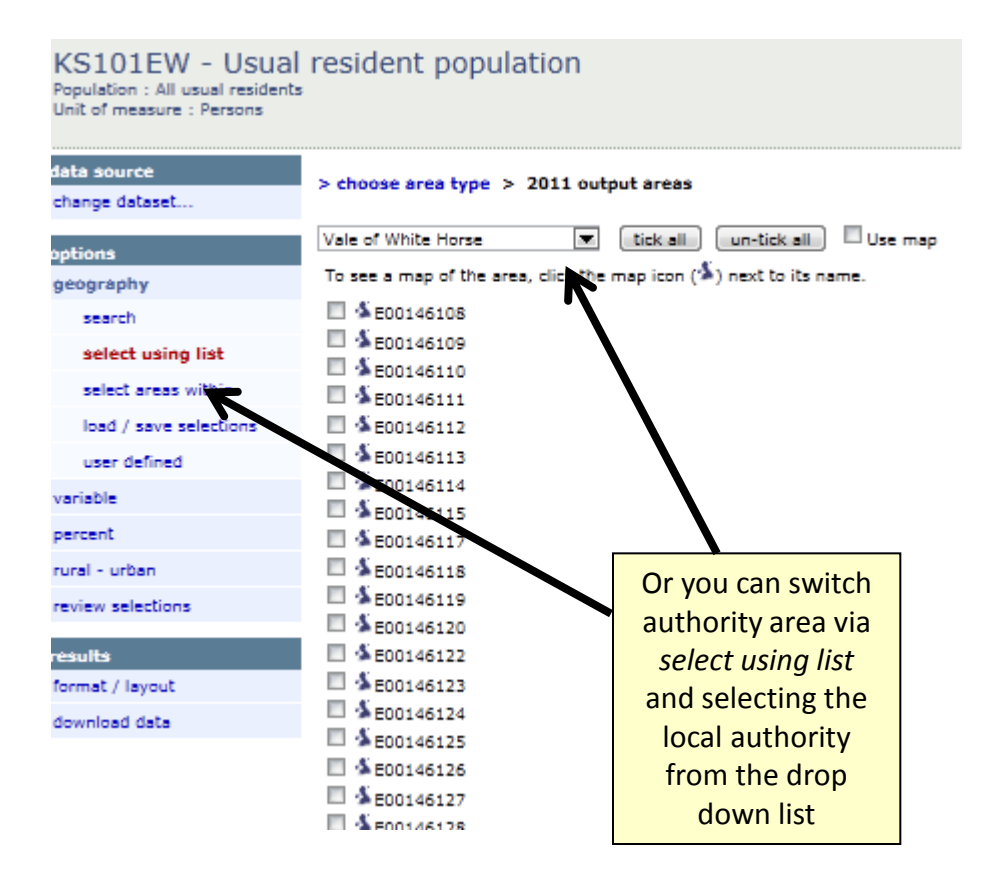

You can at all stages save your selections, and when satisfied you can repeat the process to produce a new spreadsheet with the data.

You should send the final spreadsheet listing the output areas (with the population and rural-urban classification information) to Defra via your local RDT contact

Where possible you should provide mapping showing your intended area, and you should explain whether in practise the intention is cover output areas wholly or otherwise indicate where output areas are an approximation or "best fit" of the intended area to be covered.